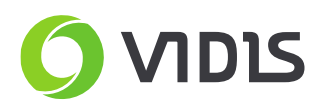

## Instalowanie aplikacji w systemie Android - monitory Avtek TouchScreen seria Pro, Pro2 i Pro3

#### Uwaga!

Nierozważne przeprowadzenie procesu odblokowania instalacji aplikacji w systemie Android może nieodwracalnie uszkodzić sprzęt. Prosimy o ścisłe trzymanie się instrukcji i nieingerowanie w pozostałe ustawienia dostępne z menu serwisowego. Nieautoryzowane zamiany są łatwo wykrywalne, a uszkodzenie monitora przez nierozważną zmianę ustawień nie będzie podlegało procesowi gwarancyjnemu.

Ze względu na:

- specyfikę i wewnętrzne ograniczenia wybranych aplikacji,

- wykorzystanie większości dostępnych zasobów (pamięć RAM, procesor) na podtrzymanie stabilnej pracy monitora interaktywnego,

- brak Sklepu Play i powiązania systemu Android z kontem Google;

producent monitora nie gwarantuje poprawnego działania i stabilności zainstalowanych aplikacji.

Ze względu na nieobecność sklepu Play instalacja aplikacji na monitorze Avtek odbywa się z wykorzystaniem plików instalacyjnych aplikacji w systemie Android (.apk). Pliki takie udostępnia producent aplikacji lub można je zdobyć na dedykowanych do tego stronach.

Przykładowe strony z których można pobierać apliki .apk aplikacji:

- <u>Aptoide</u>,
- <u>Apkmirror</u>.

### Wymagane:

- monitor Avtek TouchScreen Pro / Pro2 / Pro3
- pamięć flash USB (pendrive)
- plik instalacyjny aplikacji dla systemu Android format .apk

### Instrukcja

# Proces instalacji aplikacji oparty jest na przykładzie instalacji przeglądarki umożliwiającej odtwarzanie filmów na serwisie YouTube.

Aby uruchamiać filmy z serwisu YouTube za pomocą systemu Android na monitorach interaktywnych Avtek Touchscreen Pro / Pro2 / Pro3 należy postąpić według poniższej instrukcji.

- 1. Proszę pobrać aplikację Chromium (przeglądarka internetowa typu open source) dla Androida w postaci pliku .apk. Plik dostępny <u>TUTAJ.</u>
- 2. Aplikację (plik .apk) należy wgrać na pendrive.
- 3. Za pomocą pilota do monitora należy wejść w menu serwisowe (kombinacja przycisków na pilocie, kolejno: przycisk Input -> potem szybko 1,3,7,9).
- Pro / Pro2: w menu, które się pojawi należy znaleźć wiersz Unknown Sources i zmienić go na Yes (proszę potwierdzić komunikat, który pojawi się przy zmianie).
  Pro3: w menu, które się pojawi należy znaleźć wiersz Android Setting i wcisnąć

VIDIS S.A. ul. Logistyczna 4 Bielany Wrocławskie 55-040 Kobierzyce NIP: 899-25-22-420

tel.: (+48) 71 33 880 00 fax: (+48) 71 33 880 01 biuro@vidis.pl www.vidis.pl KRS: 0000360399 Sąd Rejonowy dla Wrocławia-Fabrycznej we Wrocławiu VI Wydział Gospodarczy Kapitał zakładowy: 338.022,52 zł

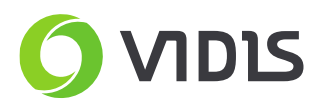

przycisk *Enter* na pilocie. Następnie należy przejść do wiersza *Unknown Sources* i zmienić go na *Yes* (proszę potwierdzić komunikat, który pojawi się przy zmianie).

| Android Setting            |     |          |        |
|----------------------------|-----|----------|--------|
| Replace Logo and Animation |     | >>>      |        |
| Unknown sources            | < = | OFF -> ( | DM = > |
| System Toolbar             | < = | SLIDEBAR | = >    |
| Swift TouchMenu            | < = | ON       | = >    |
| ScreenLock Display         | < = | ON       | = >    |
| Usb Lock                   | < = | OFF      | = >    |
| Forbidden lock             | < = | OFF      | = >    |
| No signal poweroff         | < = | 5 min    | = >    |
| SmartPen default function  | < = | ON       | =>     |
| Back                       |     | >>>      | J.     |

- 5. Proszę podłączyć pendrive z aplikacją w postaci pliku .apk do monitora. Za pomocą aplikacji *Finder* proszę wejść na pendrive i uruchomić plik aplikacji.
- 6. Proszę zainstalować aplikację postępując zgodnie ze wskazówkami na ekranie monitora.
- 7. **Pro / Pro2:** skrót do aplikacji pokaże się na ekranie głównym systemu Android **Pro3:** skrót do aplikacji pokaże się w menu aplikacji systemu Android

Uwaga: wybrane aplikacje (w tym Chromium) do działania wymagają połączenia z internetem. W monitorach Avtek TS Pro / Pro2 / Pro3 / Pro4K jest to możliwe na dwa sposoby:

- podłączenie do lokalnej sieci przewodowej wymaga podłączenia kabla RJ45
- podłączenie do lokalnej sieci bezprzewodowej (wi-fi) wymaga podłączenia adaptera wi-fi do portu USB monitora. Polecany model adaptera to TP-Link WN725.

W przypadku pytań i problemów zachęcamy do kontaktu z działem serwisu.

#### Dane kontaktowe serwisu:

ViDiS S.A.

ul. Logistyczna 4 Bielany Wrocławskie 55-040 Kobierzyce

#### tel: 71 33 880 20 e-mail: serwis@vidis.pl

Serwis czynny jest od poniedziałku do piątku w godzinach 9.00 - 16.00

VIDIS S.A. ul. Logistyczna 4 Bielany Wrocławskie 55-040 Kobierzyce NIP: 899-25-22-420

tel.: (+48) 71 33 880 00 fax: (+48) 71 33 880 01 biuro@vidis.pl www.vidis.pl KRS: 0000360399 Sąd Rejonowy dla Wrocławia-Fabrycznej we Wrocławiu VI Wydział Gospodarczy Kapitał zakładowy: 338.022,52 zł